# VitalSource

An INGRAM. Content Group Company

This document outlines the steps a student will take to log into the Houston Independent School District Bridge account and access their e-books through VitalSource's Bookshelf platform.

This document will also show students how to find out their Courseware access code that is found in their e-book. Their teacher will confirm the appropriate URL for them to go to access their Courseware.

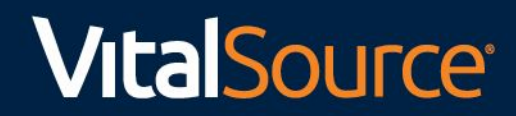

## Logging into Bridge

- 1) The student will want to navigate to the Houston Independent School District Bridge site: <u>https://houstonisddual.vstbridge.com/#/login</u>
- 2) Enter your student email address. An example is <u>yourstudentid#@online.houstonisd.org</u>.
- 3) Click on the "get started"

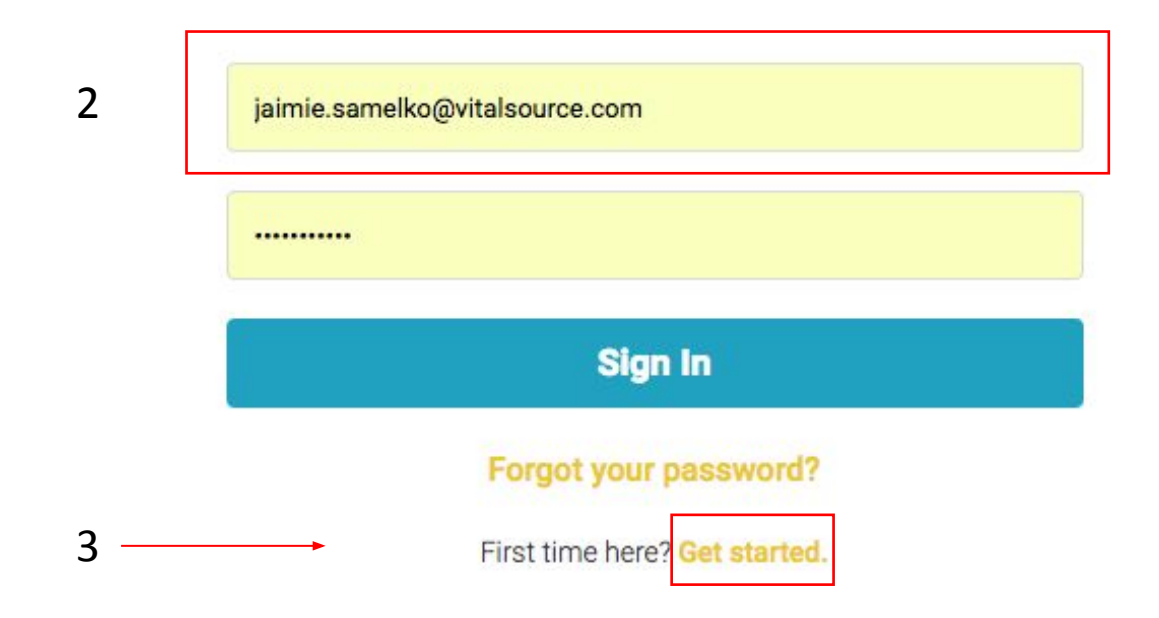

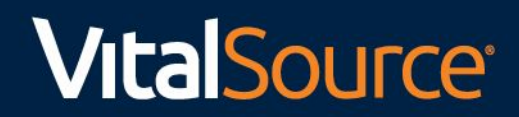

4) Once the student logs in they will see the books assigned to them.

5) The student will need to "activate" the title.

|          |      | ٢ |
|----------|------|---|
| Browse V | Find | ٩ |

#### **Recommended Content**

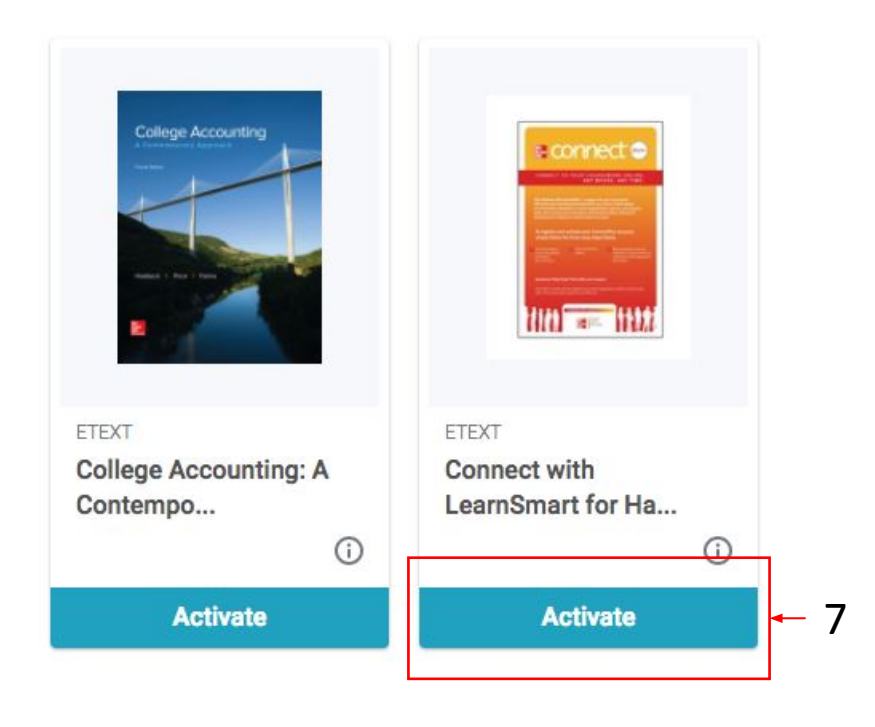

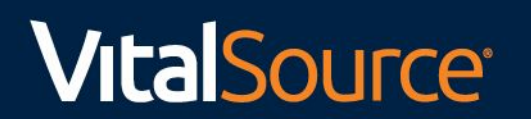

6) When the student clicks "activate" they will be automatically directed to the book in their bookshelf account

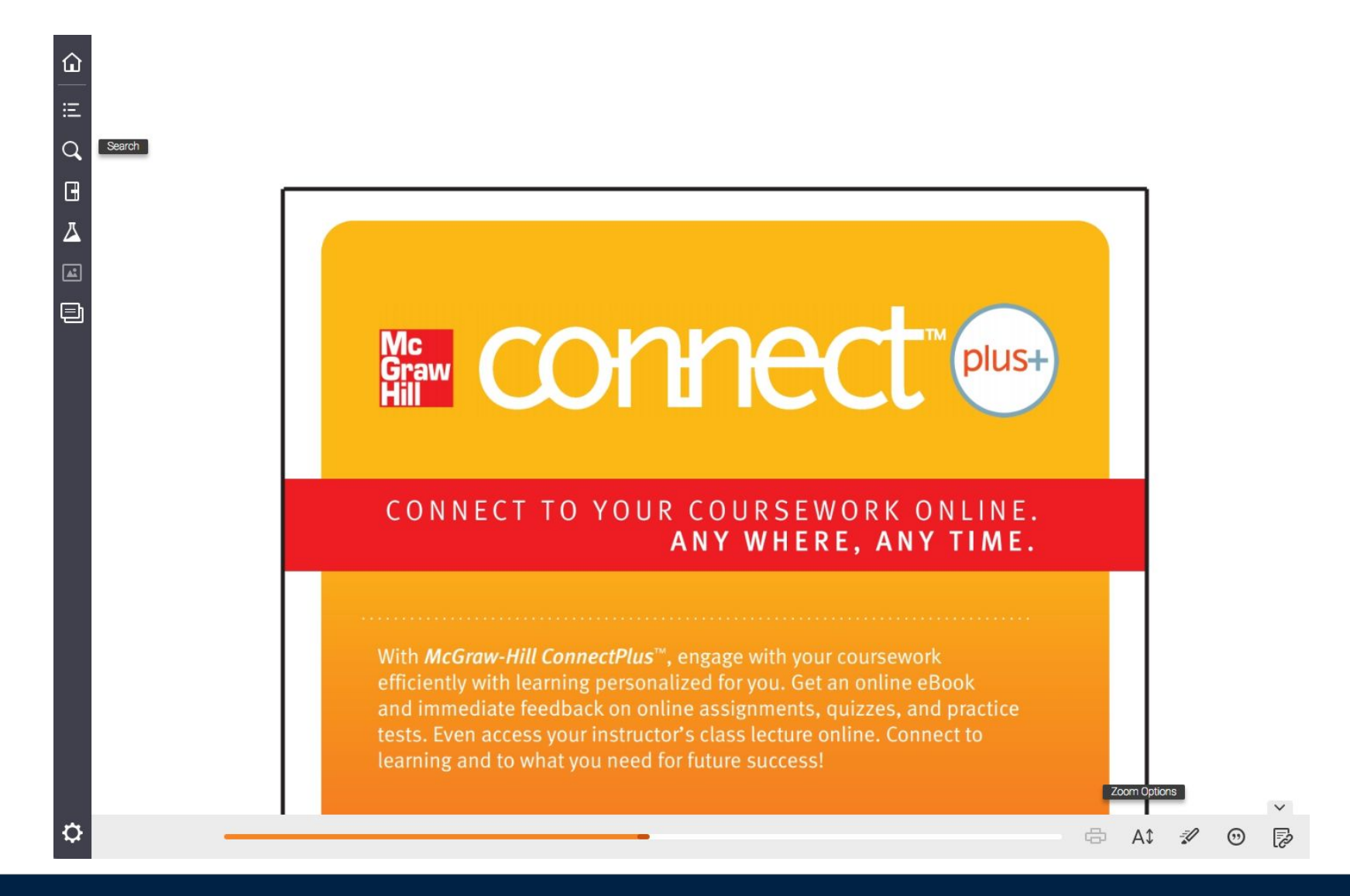

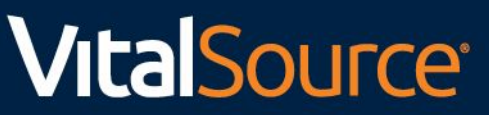

7) When the student goes back to their Bridge account they will then see what is activated and their other titles.8) Students can access their books by logging into their Bridge account or by going directly into their Bookshelf account. To access their Bookshelf account they will use the same Bridge credentials.

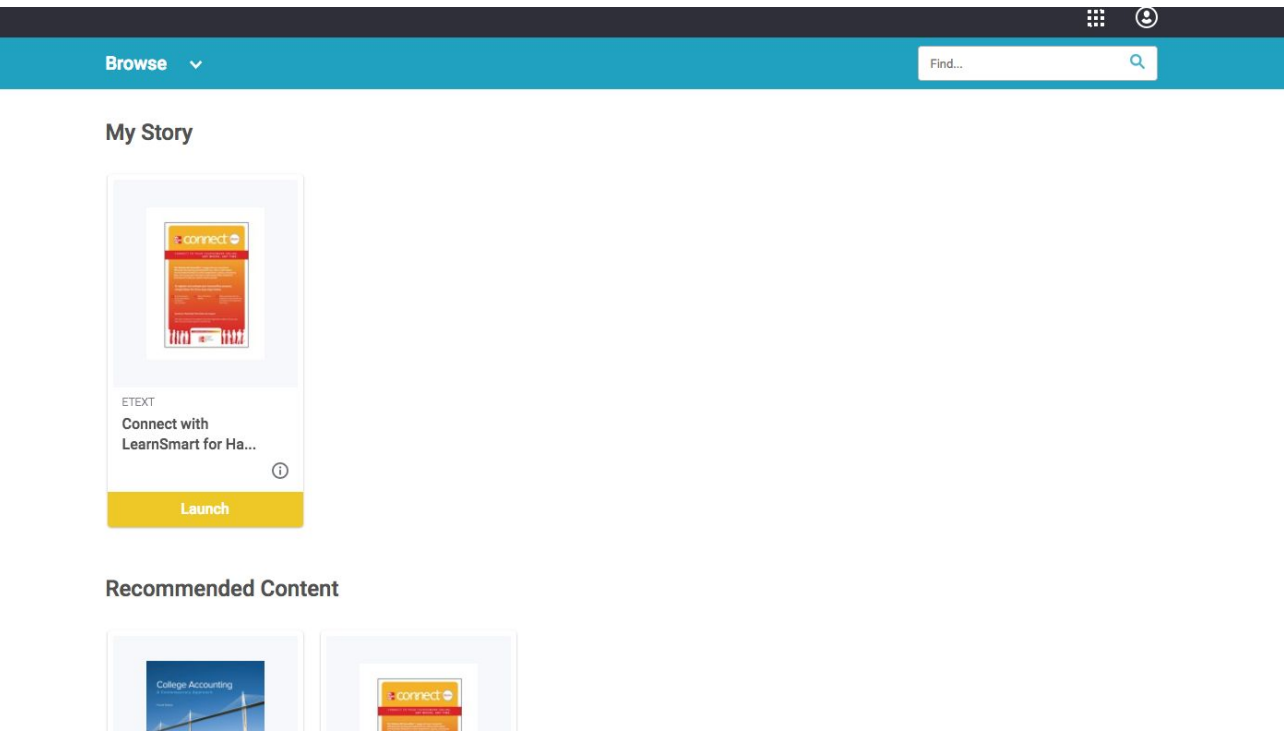

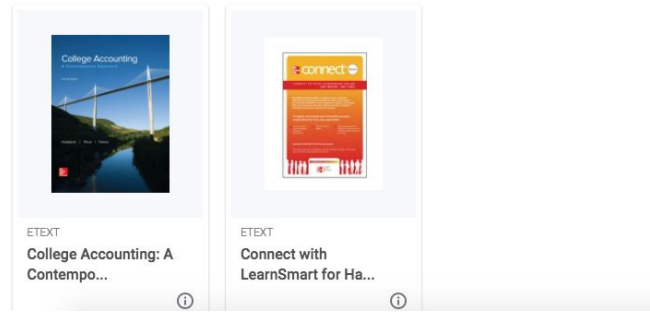

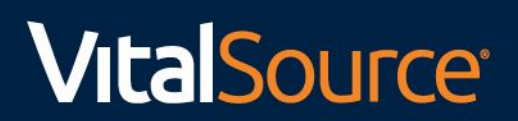

### Getting to Bookshelf

- 1) To access Bookshelf, users can sign into Bridge and will be automatically directed when they click on their book OR users can go to https://online.vitalsource.com/#/user/signin
- 2) Use the same credentials you use when logging into the Houston Independent School District Bridge account.

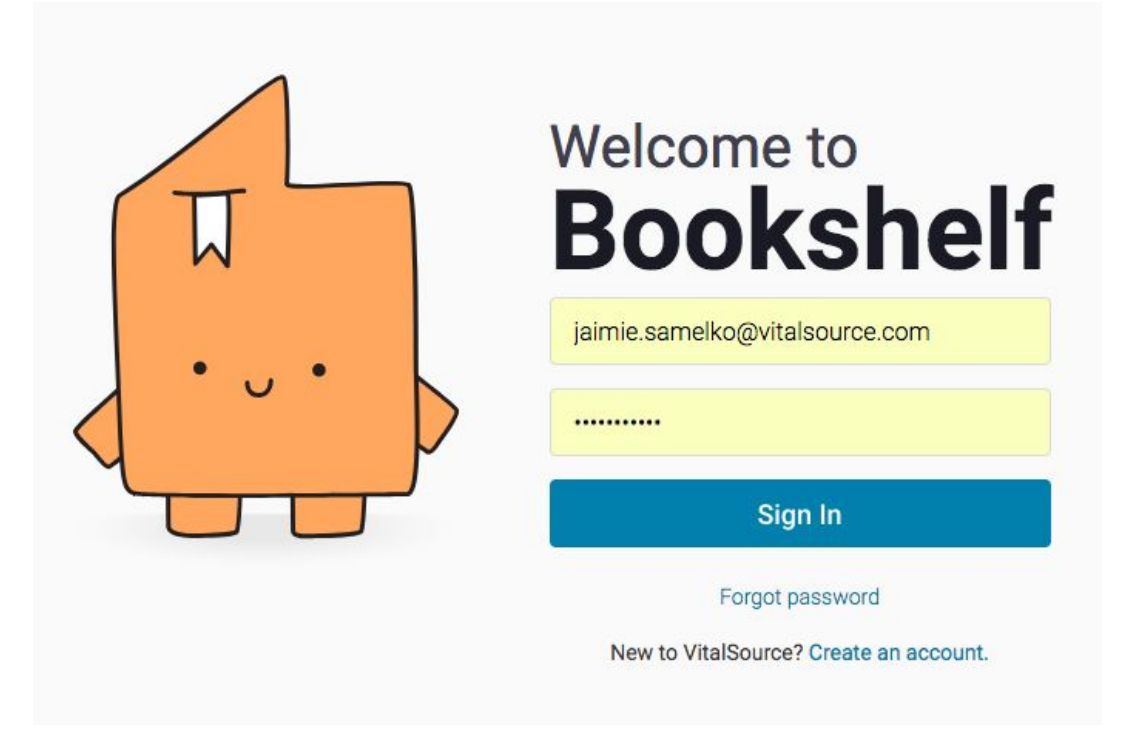

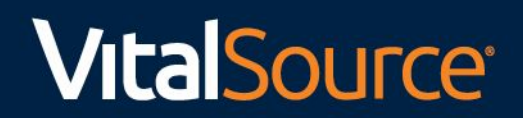

3) Once logged in, users will see all the books they have access to. You'll see the "connect with LearnSmart..." title we used as an example in the Bridge steps.

NOTE: This is the online Bookshelf account. Users also have access to a mobile and desktop application.

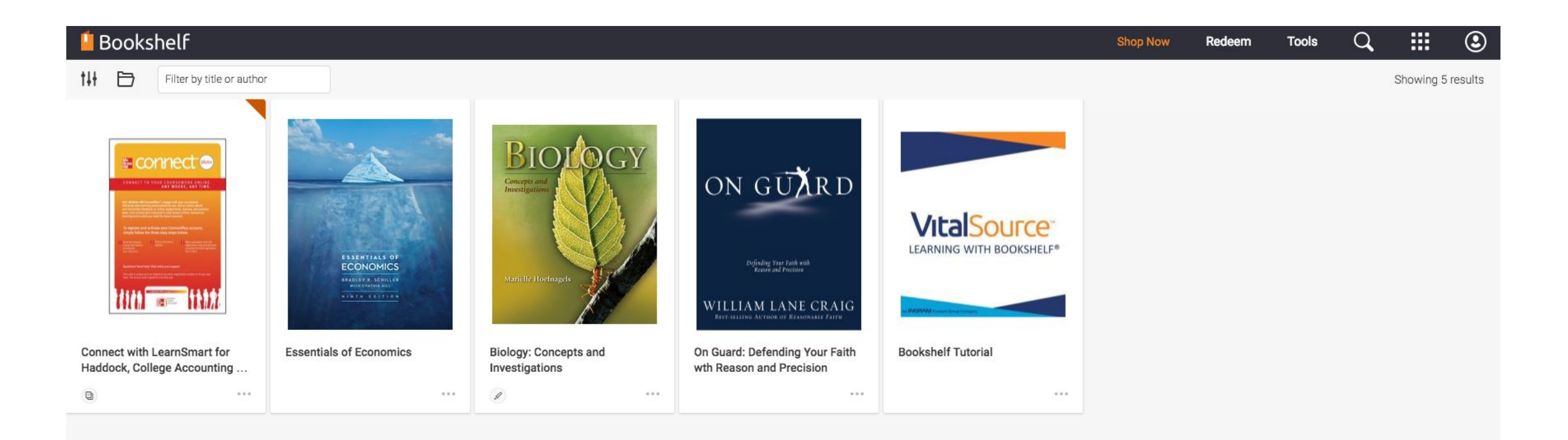

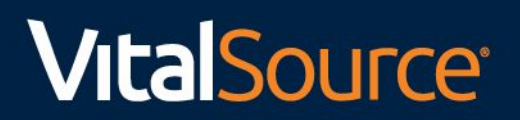

4) To download the mobile or desktop applications. You will click the "die" in the top right hand corner. Click on the "download" blue button.

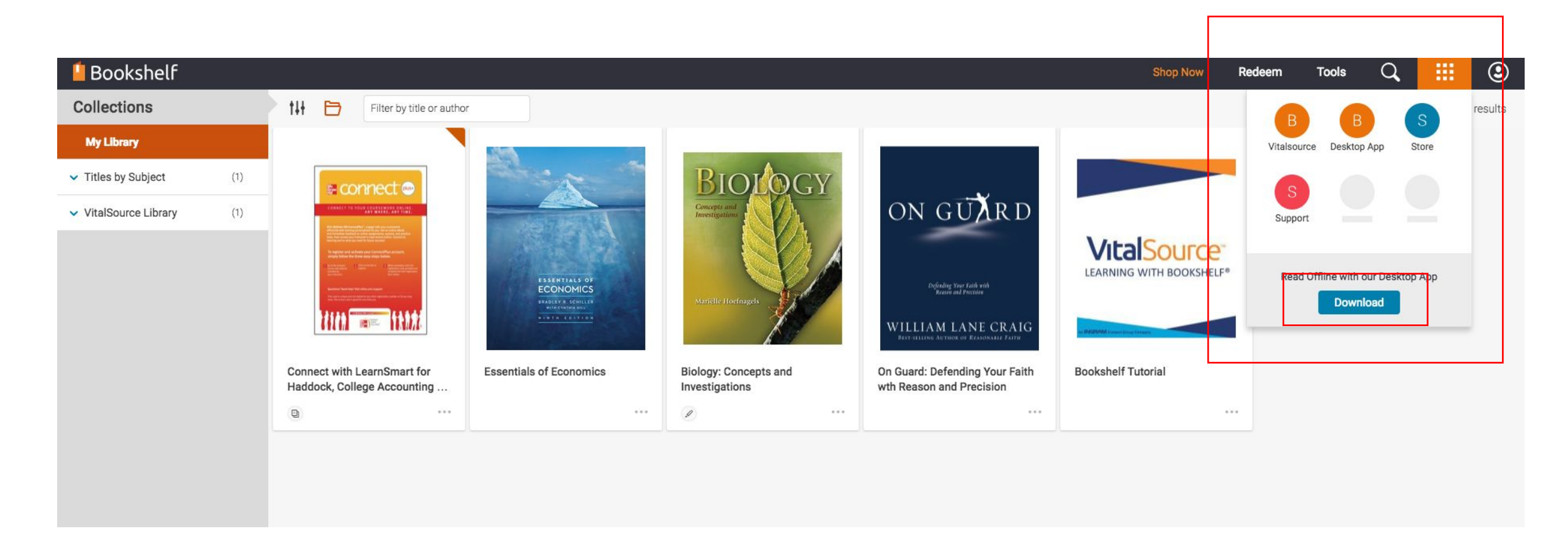

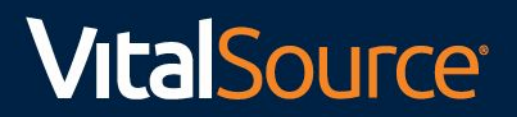

5) You will be directed to the VitalSource support page

(<u>https://support.vitalsource.com/hc/en-us/articles/201344733-Bookshelf-Download-Options</u>) and click on the appropriate device and follow the instructions.

| VitalSource Support $\sim$ | Add ~ | Edit article |                        |                             |               |                           |    | Guide admin | :: | 8 |
|----------------------------|-------|--------------|------------------------|-----------------------------|---------------|---------------------------|----|-------------|----|---|
|                            |       |              | VitalSource S          | upport                      | Search        |                           | Q  |             |    |   |
|                            |       |              | Bookshelf Support / Ge | tting Started / Download Bo | okshelf       |                           |    |             |    |   |
|                            |       |              | Bookshelf Downl        | load Page                   |               |                           |    |             |    |   |
|                            |       |              | Bookshelf for Windows  | s                           |               |                           |    |             |    |   |
|                            |       |              |                        | Bookshelf 7.6.1             |               |                           |    |             |    |   |
|                            |       |              |                        | Installation Instructions   | _             |                           |    |             |    |   |
|                            |       |              | Windows 7/8/10         | DOWNLOAD                    |               |                           |    |             |    |   |
|                            |       |              | Bookshelf for Mac      |                             |               |                           |    |             |    |   |
|                            |       |              |                        |                             |               |                           |    |             |    |   |
|                            |       |              |                        | Bookshelf 8                 |               | Bookshelf 7.5             | .1 |             |    |   |
|                            |       |              |                        | Installation Instructions   |               | Installation Instructions | _  |             |    |   |
|                            |       |              | macOS 10.10+           | DOWNLOAD                    | Mac OS X 10.9 | DOWNLOAD                  | -  |             |    |   |
|                            |       |              | Bookshelf 4 3 for Moh  | ile                         |               |                           |    |             |    |   |
|                            |       |              |                        |                             | _             |                           |    |             |    |   |
|                            |       |              |                        | iOS                         |               | Android                   |    |             |    |   |

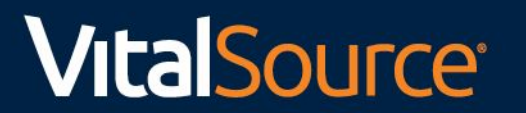

#### Get Access Code

1) To find the access code to provide courseware, you will go into Bridge, launch the book and a pop up in the right hand corner will be displayed. Click on the "here" link in the description.

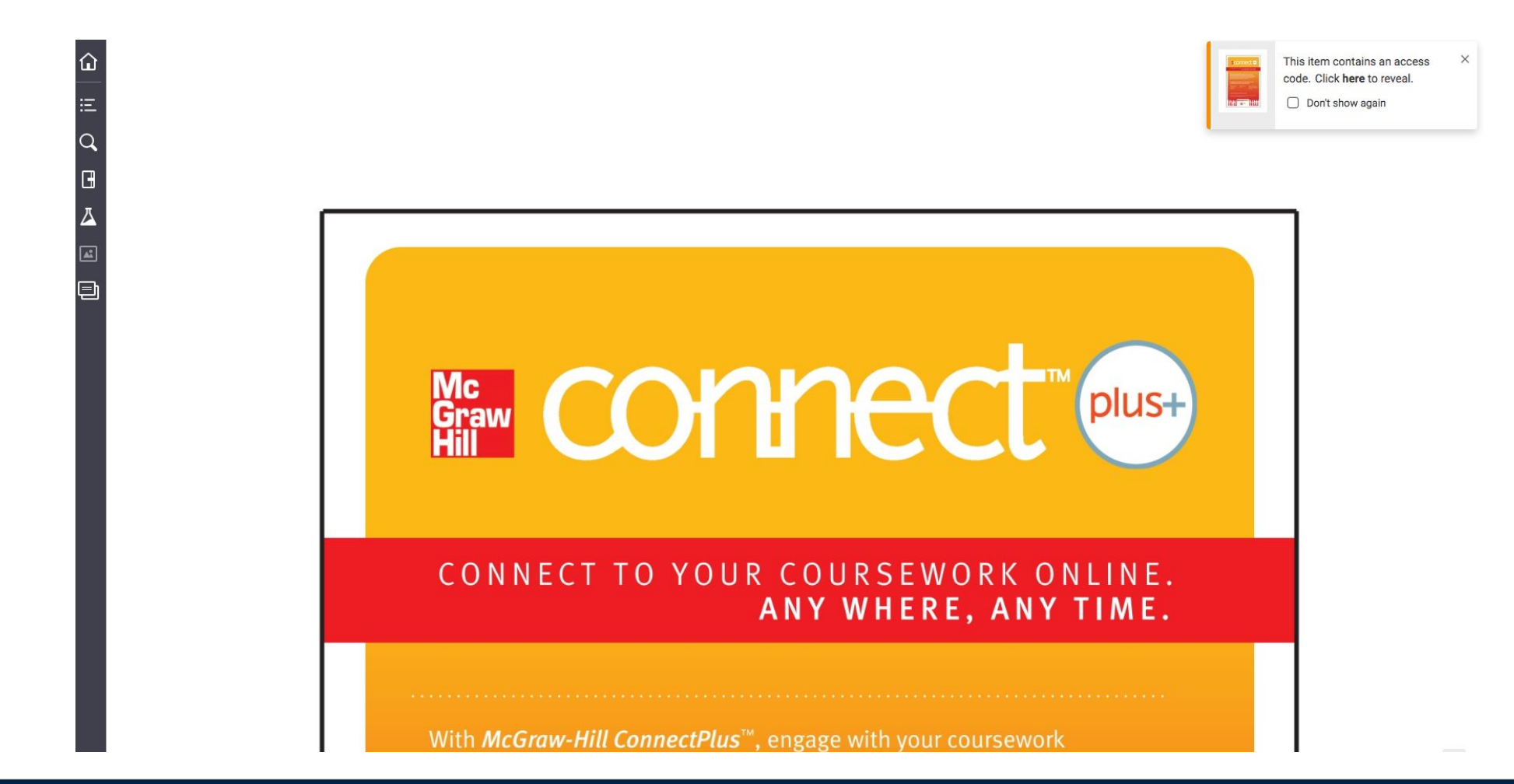

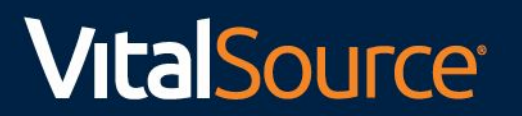

2) Follow the prompts to view the code. The course instructor will provide the appropriate URL where the user will input the access code.

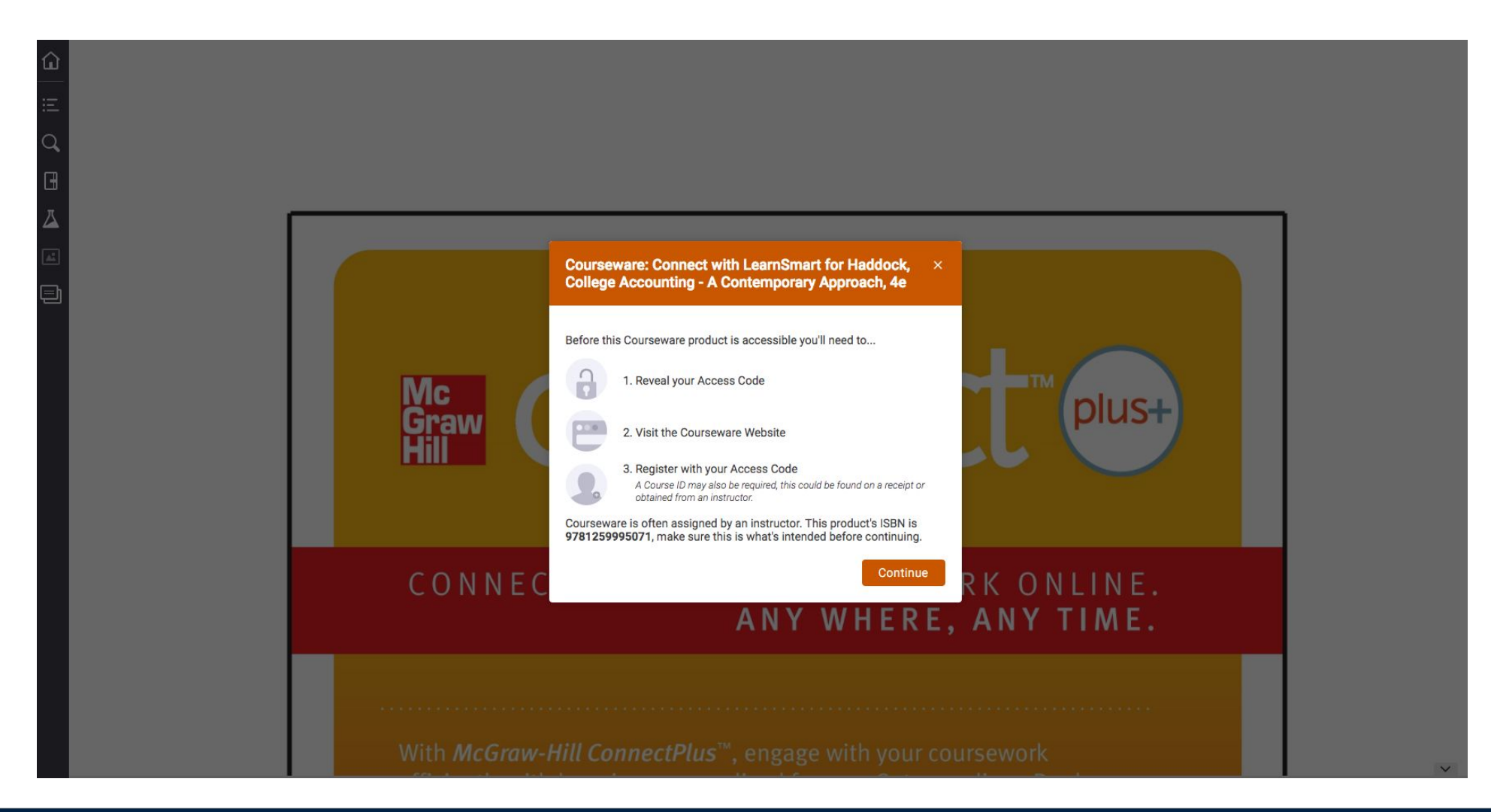

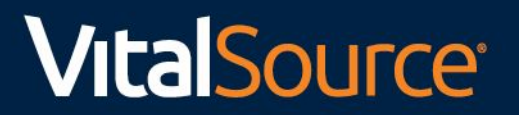

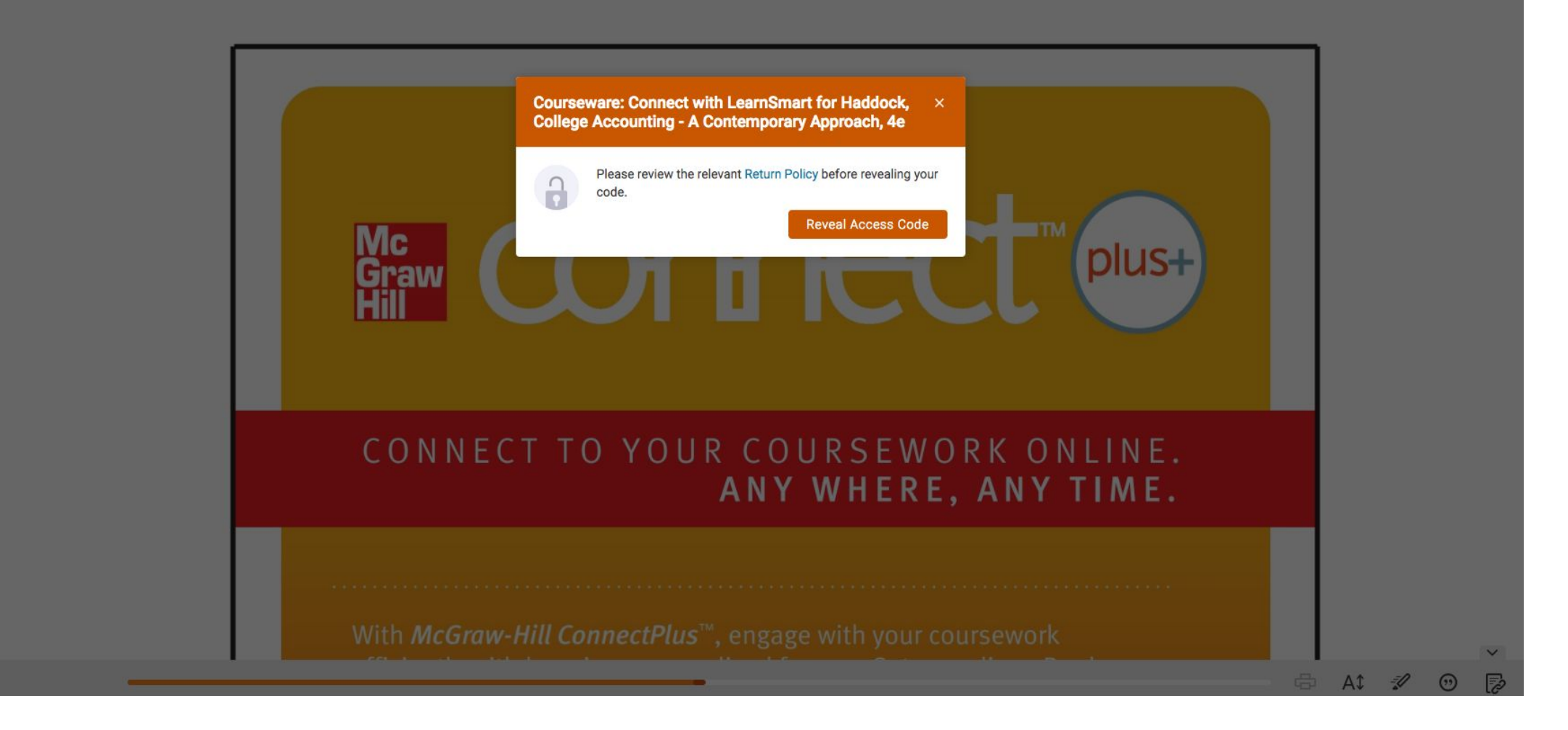

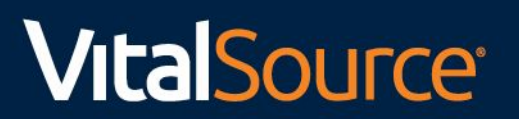

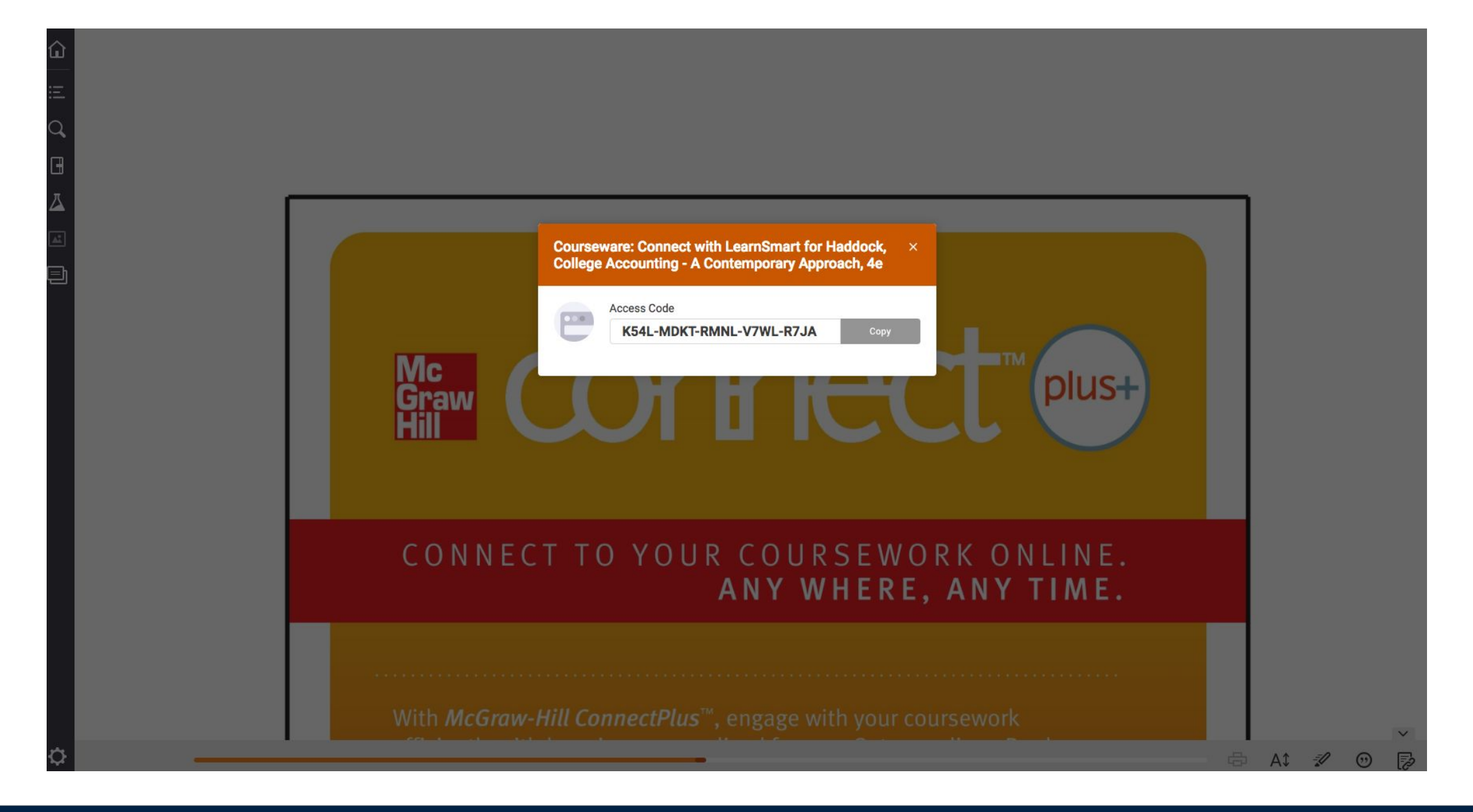

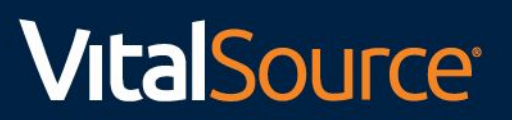

### Thank You